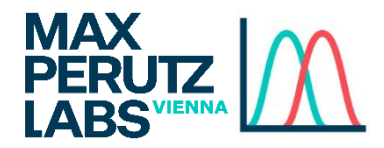

How To

# Booking instruments with Stratocore PPMS

Please follow these steps to book instruments in Stratocore (PPMS).

**Access Stratocore PPMS** 

Open the URL https://ppms.eu/maxperutzlabs

### Login

Login with your userID (e.g. musterm43) and the password you set during registration.

| MAX<br>PERUTZ<br>LABSVIENNA                                                                                 | PPMS for the BioOptics - FACS - FACS -    |
|----------------------------------------------------------------------------------------------------|-------------------------------------------|
| Home Logout                                                                                                 |                                           |
| Login                                                                                                    |                                           |
| Enter your username:<br>Enter your password:<br>Login                                                       |                                           |
| • If you do not remember your password, you can follow thes                                                 | e instructions                            |
| <ul> <li>If you cannot login or have any trouble please contact: FACS<br/>phone:+43 1-4277-24051</li> </ul> | facility, email:facs@maxperutzlabs.ac.at, |
| • This core facility management system is also used by other                                                | core facilities. Change core facility.    |
| • You can also view a list of public documents                                                              |                                           |
| STRATOCORE PPMS release 16537 (RC4/6559)                                                                    |                                           |
|                                                                                                    |                                           |

### Home overview

After the login you will be redirected to the PPMS "Home" dashboard. The top part of the dashboard includes quick-links to **instrument booking** (via the dropdown menu) and starting **training request** (below the dropdown, for instruments you are not yet familiar with).

The lower section of the dashboard can be modified to your needs (via "Add a New Section to the Home Page"). Elements can be deleted via the small "trash" icon in the top right corner of each box.

| Home Book Request Documents Profile Log                                                                                   | gout                                                                                                    |                          |
|----------------------------------------------------------------------------------------------------|----------------------------------------------------------------------------------------------------|--------------------------|
| Home                                                                                                    | Curre                                                                                                    | ent user:                |
| Book a system:                                                                                                    |                                                                                                    |                          |
| Systems available:                                                                                                    | × Boo                                                                                                    | k                        |
| Make a new request: request a training                                                                                    |                                                                                                    |                          |
| Make a new request: request a training<br>Restore Default Sections                                                        | + Add a New S                                                                                                    | iection to the Home Page |
| Make a new request: request a training Restore Default Sections My Projects                                               | + Add a New S                                                                                                    | ection to the Home Page  |
| Make a new request: request a training Restore Default Sections           My Projects           No projects on this core. | + Add a New S My Sessions Today, 14:30 to 16:00 : Melody cell sorter Friday, 10:00 to 11:30 : Melody cell sorter | ection to the Home Page  |

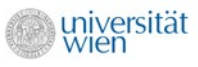

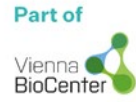

## **Booking instruments**

When you selected an instrument either via the dropdown on the dashboard or via the "Book" link in the top navigation, you will see the following screen.

| Home Book Reques             | st Documents           | Profile Logout          |                        |                       |                        |                      |
|------------------------------|------------------------|-------------------------|------------------------|-----------------------|------------------------|----------------------|
| FACS Facility (VBC4)         | Aria cell sorte        | r (VBC4/2.528)          |                        |                       | Charge ra              | to. //b (posisto)    |
| Systems available:           | ~                      |                         |                        |                       | Charge ra              | te. In (assister     |
| ·                            |                        |                         |                        |                       |                        |                      |
| Week 46, from the 1          | 4/11/2022 to t         | he 20/11/2022           |                        |                       |                        |                      |
| [previous week] [current wee | ek] [next week] [other | week]                   |                        |                       |                        |                      |
| Please note that your        | hooking request        | will only be finalise   | d if the status has    | changed from PENDI    | NG to CONFIRM          | FDI Please avoid     |
| booking within short r       | notice!                | win only be infanse     | an are status nas      | i chungeu nom r Enor  |                        | ED. TICUSE UVOID     |
|                              |                        |                         |                        |                       |                        |                      |
| Financial account #:         |                        |                         | ✓ Request a fin        | ancial account number |                        |                      |
|                              |                        |                         |                        |                       |                        |                      |
| Monday<br>14/11/2022         | Tuesday<br>15/11/2022  | Wednesday<br>16/11/2022 | Thursday<br>17/11/2022 | Friday<br>18/11/2022  | Saturday<br>19/11/2022 | Sunday<br>20/11/2022 |
| tmoret                       |                        |                         | 1                      |                       |                        |                      |
| 10:00                        |                        | 0                       |                        |                       |                        |                      |
| 10:30                        |                        | 0                       |                        |                       |                        |                      |
| 10:45                        |                        | 0                       |                        |                       |                        |                      |
| 11:00                        |                        |                         |                        |                       |                        |                      |
|                              |                        |                         |                        | ("measure             |                        |                      |
| 11:15 (Sauer Thomas          | )                      |                         |                        | noechstand)           |                        |                      |
| ("checking 24                |                        |                         |                        |                       |                        |                      |
| 11:30 samples")              |                        |                         |                        |                       |                        |                      |
| 11:45                        |                        |                         | 0                      | 0                     |                        |                      |
| 12:00                        |                        |                         |                        |                       |                        |                      |
| 12:15                        |                        |                         |                        |                       |                        |                      |
| 12:30                        |                        | -                       | -                      |                       |                        |                      |
| 15:45                        |                        |                         |                        |                       |                        |                      |
| 16:00 💙 16h00 - 16h15        |                        |                         |                        | 0                     |                        |                      |
| 16:15                        |                        |                         |                        |                       |                        |                      |
| 16:45                        |                        |                         |                        |                       |                        |                      |
| 17:00                        |                        |                         |                        |                       |                        |                      |
| 22:45                        |                        |                         |                        |                       |                        |                      |
| 23:00<br>23:15               |                        |                         |                        |                       |                        |                      |
| 23:30                        |                        |                         |                        |                       |                        |                      |
| □ 100 <u>um Nozz</u>         | e                      |                         |                        |                       |                        |                      |
| 1xPBS, nearU                 | V, Sample numbe        | er, Bulk or Plate       |                        | Comment: 3 samp       | les, 15 mL bulk        |                      |
| Do not repeat                | ~                      |                         |                        |                       |                        |                      |
| Do not repeat                |                        |                         |                        |                       |                        |                      |

• Receive a notification by email if someone cancels a booking.

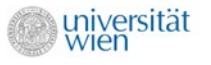

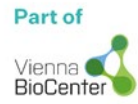

Once you chose the wanted time slot, you will be able to see the price that will be applied for this session in the top right corner above the calendar view. You can navigate forward and backwards in the calendar via the "previous week" / "next week" buttons on the top.

The coloured bars at the bottom of the booking screen are special selections (like nozzle size, sample number etc). These bars will only be visible for instruments that support to set any special conditions. If you make a sorting reservation please always indicate: sample number, sorting mode, and any special requirements.

Finish the booking by selecting the "Book the selected sessions" button on the bottom of the calendar. When the booking was successful, you will return to the calendar view of the instrument with your booked timeslot applied to the calendar.

#### **Reporting an incident**

You are asked to report any incident that occurs during your session. To do so, you have to select the "Book" link in the top navigation bar. On the bottom of the page, you have to click the "Report an incident or a problem on this system" button that will navigate you to the following screen.

| MAX<br>PERUTZ<br>LABS <sup>VIENNA</sup>                                                                                                    | PPMS for the BioOptics - FACS - FACS - |
|----------------------------------------------------------------------------------------------------|----------------------------------------|
| Home Book Request Documents Profile Logout                                                                                                    |                                        |
| Select System         • Incident start         date: 14-11-2022         ★ hour: 15 ♥ :00 ♥         • Severity         Low         • Precise description of the incident: |                                        |
| Upload a file Please enter a description.                                                                                                    |                                        |

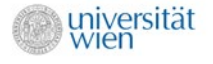

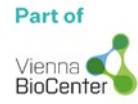

# **Requesting hands-on training**

Novice users can only make reservations inside peak hours (10:00-17:00), and their reservations must be confirmed by the facility in order to be finalized. Please, avoid short notice bookings!

Autonomous users can independently book and operate the cytometers even outside peak hours. If you want to become an autonomous user you have to apply for a training through the PPMS system! Go to the "Home" dashboard and follow the link "request a training".

| MAX<br>PERUTZ<br>LABS <sup>VENNA</sup>                                                                                  | PPMS for the BioOptics - FACS - FACS - |
|----------------------------------------------------------------------------------------------------|----------------------------------------|
| Home Book Request Documents Profile Logout                                                                              |                                        |
| Hands-on training                                                                                                    |                                        |
| Please define the account number to use:                                                                                |                                        |
|                                                                                                    | •                                      |
| Request to be authorized for another financial account                                                                  |                                        |
| Please answer the questions below:<br>Please fill in this form to get authorisation to book an instrument in the FACS f | acility!                               |
| On which machine would you like to have the training? $st$                                                              |                                        |
|                                                                                                    | lic                                    |
| What cell type do you have? What is the size range of your cells? $st$                                                  |                                        |
|                                                                                                    | li.                                    |
| Is there a biosafety issue (e.g. lentiviral transduced cells)? *                                                        |                                        |
| O Yes                                                                                                    |                                        |
| ONo                                                                                                    |                                        |
| What fluorophores would you like to use? What are their excitation/emission                                             | n maxima (e.g. GFP:488/523)?           |

Once we received your training request, we will arrange a hands-on training for you via email and book the training session for you.

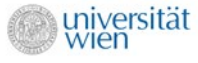

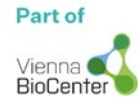